🗩 堡垒机升级版本成功,但是web界面版本显示异常

堡垒机 **邵亮** 2023-05-29 发表

组网及说明 不涉及

## 问题描述

A2000-V从ESS6112P06升级至ESS6112P07版本,07版本已升级成功,但是web版本始终显示为06 版本

|                                                                                                    | 推审计系统 工作台 🔀                                                                                   | 用户资产         | 权限 工单 |                     | 👗 ROOT 🗢                                 |  |
|----------------------------------------------------------------------------------------------------|-----------------------------------------------------------------------------------------------|--------------|-------|---------------------|------------------------------------------|--|
| - 10.00                                                                                                    |                                                                                               |              |       |                     |                                          |  |
| ▼ 熟紙<br>基本设置                                                                                                    | 补丁管理                                                                                          |              |       |                     |                                          |  |
| 即门管理                                                                                                    |                                                                                               |              |       |                     | () () () () () () () () () () () () () ( |  |
| 部署管理                                                                                                    | 版本                                                                                            |              |       | 安装时间                | 操作                                       |  |
| 授权管理                                                                                                    | SecPath2000AV-IMW310-E6112P04                                                                 |              |       | 2020-08-27 16:38:12 | 查看详情                                     |  |
| ¥F丁管理                                                                                                    | SecPath2000AV-IMW310-E6112P05-1                                                               |              |       | 2020-08-27 16:47:59 | 查看详情                                     |  |
| 系统状态                                                                                                    | SecPath2000AV-IMW310-E6112P05-2                                                               |              |       | 2020-08-27 18:05:18 | 查看详情                                     |  |
| 安全证书                                                                                                    | SecPath2000AV-IMW310-E6112P06                                                                 |              |       | 2023-05-23 18:27:40 | 查看详情                                     |  |
| 定期任务问题诊断                                                                                                    | SecPath2000AV-IMW310-E6112P07                                                                 |              |       | 2023-05-23 18:35:09 | 直看详情                                     |  |
|                                                                                                    | 合計: 5                                                                                         |              |       |                     | C 每页显示 10 -                              |  |
|                                                                                                    |                                                                                               |              |       |                     |                                          |  |
| Republic Control of Control of Co |                                                                                               |              |       | 0335                |                                          |  |
| 本信息                                                                                                    |                                                                                               |              |       | ×                   |                                          |  |
| 5/‡                                                                                                    |                                                                                               |              |       |                     |                                          |  |
| 0.000                                                                                                    |                                                                                               |              |       |                     |                                          |  |
| • 不支持印载。                                                                                                    |                                                                                               |              |       |                     |                                          |  |
| 004677210                                                                                                    |                                                                                               |              |       |                     |                                          |  |
| Cran (Status                                                                                                    |                                                                                               |              |       |                     |                                          |  |
| <ul> <li>scripts-secretcha</li> </ul>                                                                                                    | inge-3.3.8-103,h3c.noarch.rpm                                                                 |              |       |                     |                                          |  |
| • ficeounc-3.3.9-1/                                                                                                    | it h3c v86 .64 mm                                                                             |              |       |                     |                                          |  |
| · ugervire-5.3.6-1                                                                                                    | 1106.000_04.1011                                                                              |              |       |                     |                                          |  |
| <ul> <li>xrdp-3.3.8-103.h</li> </ul>                                                                                                    | 3c.x86_64.rpm                                                                                 | c.x86_64.rpm |       |                     |                                          |  |
|                                                                                                    |                                                                                               |              |       |                     |                                          |  |
|                                                                                                    | a da a concerta concerta                                                                      |              |       |                     |                                          |  |
| <ul> <li>dbaudit-mssql-3.</li> </ul>                                                                                                    | 3.8-1.noarch.rpm                                                                              |              |       |                     |                                          |  |
| <ul> <li>dbaudit-mssql-3.</li> <li>arm-3.3.8-1.noai</li> </ul>                                                                                                    | 3.8-1.noarch.rpm<br>ch.rpm                                                                    |              |       |                     |                                          |  |
| dbaudit-mssql-3<br>arm-3.3.8-1.noai<br>common-3.3.8-1                                                                                                    | 3.8-1.noarch.rpm<br>ch.rpm<br>33.h3c.noarch.rpm                                               |              |       |                     |                                          |  |
| dbaudit-mssql-3<br>arm-3.3.8-1.noai<br>common-3.3.8-1<br>scripts-inspectio                                                                                                    | 3.8-1.noarch.rpm<br>ch.rpm<br>03.h3c.noarch.rpm<br>+3.3.8-103.h3c.noarch.rpm                  |              |       |                     |                                          |  |
| dbaudit-mssql-3     arm-3.3.8-1.noai     common-3.3.8-1     scripts-inspectio     agentmgr-3.3.8-                                                                                                    | 3.8-1.noarch rpm<br>ch.rpm<br>03.h3c.noarch rpm<br>>>3.3.8-103.h3c.noarch rpm<br>I.noarch rpm |              |       |                     |                                          |  |

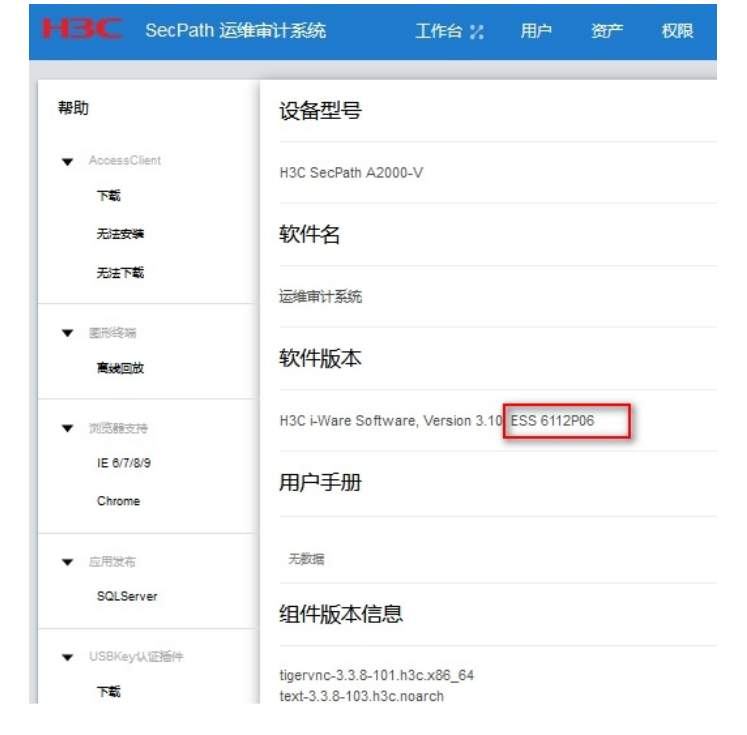

## 过程分析

- 1、确认版本文件是否成功上传并加载,条件允许可以多加载几次
- 2、加载补丁后需要重启堡垒机,还是显示06版本

| -IBC SecPath ja   | 5维审计系统 工作台 22 用#  | 9 资/* 权限 工单                     |                         | 📩 ROOT 📎 admin |
|-------------------|-------------------|---------------------------------|-------------------------|----------------|
| ▼ ER              |                   |                                 |                         |                |
| 握本份關              | 130-100801        |                                 |                         |                |
| 前门管理              | 20. 101 200-05020 | #####[~##                       |                         |                |
| が寄甘浸              |                   |                                 |                         |                |
| alizer II         | NTERIO A          | 2023-05-20 17:33:20             |                         |                |
|                   | interfactory      | (A) 平 3 小村 43 G46               |                         |                |
| 11日間 (14)         | 消散会消              | - ハー・コーマークサー<br>字符0个、開形0个、数据年0个 |                         |                |
| <b>MARKS</b>      | 系统负载              | [0.0.02.0.05] (?)               |                         |                |
| 安全证书              | 内存占用: 3.220/7.600 |                                 | 逻辑处理器: 4kg, 平均占用: 1,63% |                |
| 定時任务              | _                 |                                 |                         |                |
| 网络沙树              |                   |                                 |                         |                |
|                   |                   |                                 |                         |                |
| ▼ R≏              |                   |                                 |                         |                |
| 登録い征              |                   |                                 |                         |                |
| 角色权限              | _                 | ■ 古用 41.87%                     |                         | ■ 古用 1.63%     |
| 用户编辑              | _                 | 可用 58.13%                       |                         | 可用 98.37%      |
| 發受許制              |                   |                                 |                         |                |
|                   |                   |                                 |                         |                |
| ▼ 39 <sup>∞</sup> | 存在故障未启动的服务        | 无                               |                         |                |
| 资产问题              | 已停止的服务            | 无                               |                         |                |
| 波广爆性              |                   |                                 |                         |                |
| (SE)(210)         | 建盘亚用使用情况          |                                 |                         |                |
| 10.000            |                   |                                 |                         |                |
| 這種專門調             | 経緯の               |                                 |                         |                |

3、后续排查发现06升级07版本有特殊限制,需要先安装升级修复工具

在以下两种情形下安装升级修复工具:

| 准备从E6112P06升级到E6112P07前,安装升级修复工具,防止升级后版本号和补丁管理界面显示不正常。

I 已从E6112P06升级到E6112P07, 且出现了版本号和补丁管理界面显示不正常。请安装升级修复工 具修复此问题。

```
解决方法
```

安装升级修复工具,方法如下 图19补丁管理界面显示不正常>补丁包有E6112P07版本号显示为E6112P06

2. 请在H3C官网首页>产品支持与服务>文档与软件>软件下载>安全>安全审计系统>H3C SecPath运 维审计系统 A2000-G AK V系列中下载E6112P08版本文件中的castools\_fixtool.zip修复工具。 3. 登录运维审计系统超级管理员用户,点击右上角admin>系统设置>系统>系统状态>设置sshd外部访问,设置为启用,然后点击系统状态手动重启系统。

图20 开启sshd外部访问

图21 手动重启系统

4. 系统重启完成,web界面可以正常登录后,使用SSH方式登录运维审计系统的Console控制台,若 为安管一体机的运维审计,请注意SSH连接IP为eth1口的业务IP地址; 以下举例使用CRT 工具,CRT版本为7.1.2进行升级 图22 新建会话

图23 填写会话信息